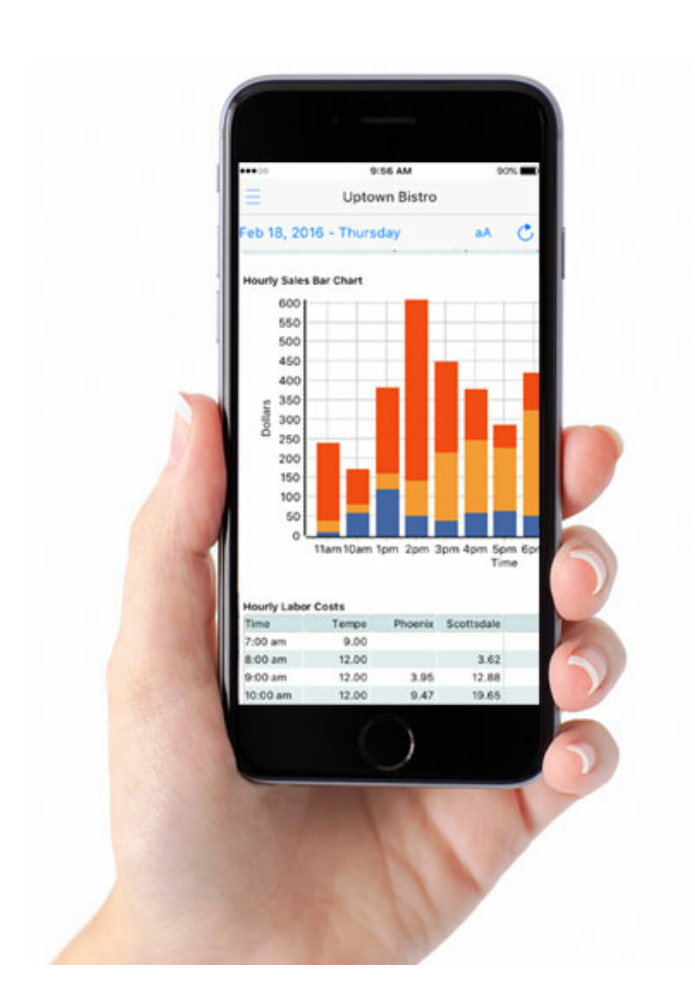

# Point of Success Dashboard

© 2016 Inborne Technology

3

## **Table of Contents**

| Part I   | Introduction               | 4  |
|----------|----------------------------|----|
| Part II  | General Information        | 4  |
| 1        | Copyright                  |    |
| 2        | Software License Agreement | 5  |
| 3        | Technical Help             |    |
| 4        | System Requirements        | 7  |
| Part III | Useful Information         | 8  |
| 1        | Overview                   |    |
| 2        | Subscription Information   |    |
| Part IV  | Step-By-Step               | 9  |
| 1        | Step 1: Download           | 9  |
| 2        | Step 2: Installation       |    |
| 3        | Step 3: Store Setup        | 10 |
| 4        | Step 4: User Setup         | 13 |
| 5        | Step 5: Uploader Setup     |    |
| 6        | Step 6: Using Dashboard    | 20 |
| Part V   | Removing Dashboard         | 29 |
| 1        | Uninstall Dashboard        |    |
| Part VI  | Troubleshooting (FAQ)      | 30 |
| 1        | FAQ                        | 30 |
|          | Index                      | 31 |

#### 1 Introduction

Congratulations on choosing the Point of Success Dashboard system. The Point of Success Dashboard system is an add-on system requiring Point of Success point-of-sale software in order to gather data. It is designed to give owners and managers responsible for business analysis access to critical data from Point of Success point-of-sale in a convenient, timely manner. The purpose if this system is to effectively assist in real-time decisionmaking that will impact profitability and productivity.

#### **Point of Success and Database**

Point of Success is point-of-sale software that takes orders, processes payments, and provides management information to users.

Point of Success Dashboard Uploader is software that runs on a PC computer and periodically uploads data from the store's Point of Success point-of-sale system into an Internet-based server for access and reporting. The Uploader can only run on a PC computer and must remain running to be able to upload data continuously. Every 10 minutes, the Uploader gathers new data and uploads it to the Internet-based server. The data is then immediately available in the Client software for review and analysis in a variety of forms.

Point of Success Dashboard Client is a PC/Mac/iOS Device-based software that accesses an Internetbased server by company and displays useful information in a timely manner. The data is constantly refreshed giving the User current, accurate information from each Store in their sphere of responsibility.

Should there be questions pertaining to the installation or operation of Dashboard, please contact us at the numbers listed in Technical Help of this manual. Our technical support staff is available to offer assistance.

#### 2 General Information

#### 2.1 Copyright

#### Point of Success Dashboard Manual

Copyright © 2016 Inborne Technology Corporation. All Rights Reserved.

Mac and OS X are trademarks of Apple Inc., registered in the U.S. and other countries.

© 2016 Apple Inc. All rights reserved. Apple, iPad, iPhone, iPod, iPod touch, iTunes, and Mac are trademarks of Apple Inc., registered in the U.S. and other countries. App Store is a service mark of Apple Inc., registered in the U.S. and other countries. IOS is a trademark or registered trademark of Cisco in the U.S. and other countries and is used under license [by Apple]. Other product and company names mentioned herein may be trademarks of their respective companies.

The contents of this user manual and the accompanying software are protected by the copyright laws of The United States of America and international intellectual property treaties. No part of this user manual may be copied or distributed in any form without the permission of Inborne Technology Corporation.

Inborne Technology Corporation 916 East Baseline Road Suite 132 Mesa, Arizona 85204 (480) 497-4004 www.inborne.com

5

Point of Success Dashboard is a trademark of Inborne Technology Corporation.

#### 2.2 Software License Agreement

#### SOFTWARE LICENSE AND LIMITED WARRANTY

This Inborne Technology Corporation End-User License Agreement ("EULA") is a legal agreement for the Inborne Technology Corporation Softw are Product in which this EULA is contained, which includes computer softw are and may include associated media, printed materials, and "online" or electronic documentation (collectively the "Softw are Product"), between you and Inborne Technology Corporation. By installing, copying, or otherwise using the Software Product, you agree to be bound by the terms of this EULA. You must indicate your agreement to be bound by the terms of this EULA by pressing the "I ACCEPT' button on the Softw are Product's installation program, or else you will not be able to install the Softw are Product. If vou do not agree to the terms of this EULA, you may not install or use the Software Product; you may, how ever, within 30 days of your initial purchase of a copy of the Softw are Product, return the entire copy of the Softw are Product (including all computer media, packaging and documentation) either to Inborne Technology Corporation's Customer Service department or to the retailer from which you purchased the Software Product, for a refund of the amount indicated by your sales receipt for the Softw are Product, in which event your rights under this EULA are immediately terminated. If you are installing the Softw are Product on a computer that is not ow ned by you, you are bound to the terms of this EULA both in your individual capacity and as an agent of the owner of the computer, and your actions will bind the owner of the computer. You represent and warrant to Inborne Technology Corporation that you have the capacity and authority to enter into this Agreement on your own behalf as well as on behalf of the owner of the computer the Software Product is being installed upon. For purposes of this EULA, the "ow ner" of a computer is the individual or entity that has legal title to the computer or that has the possessory interest in the computer if it is leased or loaned by the actual title ow ner.

COPY RIGHT. The Softw are Product is protected by copyright laws and international copyright treaties, as well as other intellectual property laws and treaties. All title and copyrights in and to the Softw are Product (including but not limited to any images, photographs, animations, video, audio, music, text, and "applets" incorporated into the Softw are Product) are ow ned by Inborne Technology Corporation or its suppliers.

GRANT OF LICENSE. The Softw are Product is licensed, not sold. Subject to the condition that you are in compliance with the terms of this EULA: (a) you may install and use one copy of the Softw are Product, or any prior version for the same operating system, on a single computer for use by a single simultaneous operator; and (b) you may install a single copy of the Softw are Product, strictly for your ow n personal use, on one portable computer ow ned by you. No other use, copying or distribution of the Softw are Product is permitted. You may not rent the Softw are Product, nor may you offer use of it to others through a service bureau or application service provider. If you are installing this copy of the Softw are Product as an upgrade, update, patch or enhancement of a prior release of the same Softw are Product which w as installed on the same computer, your rights under the prior license agreement for the Softw are Product are terminated, and all of your use of the Softw are Product (including its prior versions) are solely under the terms of this license agreement.

LIMITATIONS. Except to the extent such a restriction is unenforceable under local law, you may not reverse engineer, decompile, or disassemble the Softw are Product. The Softw are Product is licensed as a single product, and its component parts may not be separated for use on more than one computer. You may not modify, amend, or create derivative works of the Softw are Product.

TERM. The licenses granted under this EULA commence upon the installation of the Softw are Product and are effective in perpetuity unless terminated per the terms of this Agreement.

TERMINATION. Without prejudice to any other rights, Inborne Technology Corporation may terminate this EULA or your rights under this EULA at any time if you fail to comply with the terms and conditions of this EULA. Upon termination of your rights under this EULA for any reason, or upon termination of the EULA itself, you must destroy all copies of the Softw are Product and all of its component parts in your possession (including all component parts, the media and printed materials, any prior versions, and this EULA). The terms of this paragraph shall survive any termination of this EULA.

TRANSFER. You may permanently transfer all of your rights under this EULA, provided you retain no copies, you transfer all copies of the Softw are Product (including all component parts, the media and printed materials, any prior versions, and this EULA), and the recipient agrees to be subject to the terms of this EULA. Upon the occurrence of such a transfer, your rights under this EULA terminate immediately.

LIMITED WARRANTY. The w arranties and disclaimers described in this paragraph are collectively the "Limited Warranty". Inborne Technology Corporation w arrants to you (and only you) that the Softw are Product will perform substantially in accordance w ith the accompanying documentation (if any) for a period of ninety (90) days from the date of original purchase of a license to the Softw are Product from an authorized retailer or directly from Inborne Technology Corporation (in each case the "Purchase Date"). Implied w arranties on the Softw are Product, to the extent required by applicable law, are limited to ninety (90) days from the Purchase Date. Some states do not allow limitations on how long an implied w arranty lasts, so the above limitation may not apply to you. TO THE MAXIMUM EXTENT PERMITTED BY APPLICABLE LAW, INBORNE TECHNOLOGY CORPORATION AND ITS SUPPLIERS DISCLAIM ALL OTHER WARRANTIES AND CONDITIONS WITH REGARD TO OR ARISING OUT OF THE SOFTWARE PRODUCT, EITHER EXPRESS OR IMPLIED, INCLUDING, BUT NOT LIMITED TO, IMPLIED WARRANTIES OF MERCHANTABILITY, FITNESS FOR A PARTICULAR PURPOSE, NON-INFRINGEMENT AND/OR ACCURACY OF INFORMATION. The Limited Warranty is void if failure of the Softw are Product has resulted from accident, abuse, misapplication, use of the Softw are Product other than as described in the documentation issued by Inborne Technology Corporation, or your breach of the terms of this EULA. This w arranty gives you specific legal rights, and you may also have other rights which vary from State to State. No individual (except a duly authorized officer of Inborne Technology Corporation) and no reseller or retailer has any authority to amend or add to any of the above representations and disclaimers.

YOUR REMEDY. Your exclusive remedy for any breach of the Limited Warranty is for you to give us notice of the breach by returning to Inborne Technology Corporation (at the address show n below) a copy of your purchase receipt for your copy of the Softw are Product and a description of the alleged breach, and then, at Inborne Technology Corporation's option, Inborne Technology Corporation shall either: (a) return the price you paid (if any) for the Softw are Product (at w hich time your rights under this EULA are deemed to have terminated); or (b) repair or replace the Softw are Product. The Limited Warranty period for any replacement Softw are Product is delivered to you, w hichever is longer. Your remedies described in this paragraph are your exclusive remedies, and shall not be deemed to fail of their essential purpose so long as Inborne Technology Corporation is w illing to repair or replace the Softw are Product or return the price you paid for the Softw are Product.

LIMITATION OF LIABILITY. TO THE MAXIMUM EXTENT PERMITTED BY APPLICABLE LAW, IN NO EVENT SHALL INBORNE TECHNOLOGY CORPORATION OR ITS SUPPLIERS BE LIABLE FOR ANY SPECIAL, INCIDENTAL, INDIRECT, OR CONSEQUENTIAL DAMAGES WHATSOEVER (INCLUDING, WITHOUT LIMITATION, DAMAGES FOR LOSS OF BUSINESS PROFITS, BUSINESS INTERRUPTION, LOSS OF BUSINESS INFORMATION, OR ANY OTHER PECUNIARY LOSS) ARISING OUT OF THE USE OF OR INABILITY TO USE THE SOFTWARE PRODUCT, EVEN IF INBORNE TECHNOLOGY CORPORATION HAS BEEN ADVISED OF THE POSSIBILITY OF SUCH DAMAGES. IN ANY CASE, INBORNE TECHNOLOGY CORPORATION'S ENTIRE LIABILITY UNDER ANY PROVISION OF THIS EULA SHALL BE LIMITED TO THE GREATER OF THE AMOUNT ACTUALLY PAID BY YOU FOR THE SOFTWARE PRODUCT OR US\$5.00. Some states do not allow the exclusion or limitation of incidental or consequential damages, so the above limitation or exclusion may not apply to you.

THIRD PARTY WORKS. To the extent that any third party's intellectual property is incorporated within the Software Product, you agree that such third party is a third-party beneficiary of the terms of this EULA to the extent of the third party's license to Inborne Technology Corporation.

GENERAL. This EULA constitutes the entire agreement between you and Inborne Technology Corporation concerning the Softw are Product. No terms of any purchase order, acceptance, purported amendment, or any document or communication other than an agreement expressly agreed upon in writing by a duly authorized officer of Inborne Technology Corporation shall replace, modify, amend or override this EULA. If any provision of this EULA is held to be unenforceable for any reason, such provision shall be reformed only to the extent necessary to make it enforceable, and such decision shall not affect the enforceability of such provision under other circumstances, or of the remaining provisions hereof under all circumstances. No waiver by Inborne Technology Corporation of any breach of any term or provision of this EULA shall be construed to be a waiver of any preceding or succeeding breach of the same or any other term or provision hereof. Our various rights and remedies hereunder shall be construed to be cumulative and no one of them is exclusive of any other or of any right or remedy allow ed by law or in equity. This EULA shall be governed by and construed in accordance with the laws of the State of Arizona, USA (without regard to its choice of law principles), except to the extent the local law of your local jurisdiction requires use of your local jurisdiction's law, and shall benefit Inborne Technology Corporation, its successors and assigns. ANY CLAIM OR DISPUTE BETWEEN YOU AND INBORNE TECHNOLOGY CORPORATION OR AGAINST ANY AGENT. EMPLOY EE. SUCCESSOR OR ASSIGNEE OF INBORNE TECHNOLOGY CORPORATION. WHETHER RELATED TO THIS AGREEMENT OR OTHERWISE, AND ANY CLAIM OR DISPUTE RELATED TO THIS AGREEMENT OR THE RELATIONSHIP OR DUTIES CONTEMPLATED UNDER THIS AGREEMENT, INCLUDING THE VALIDITY OF THIS ARBITRATION CLAUSE, SHALL BE RESOLVED BY BINDING ARBITRATION BY THE NATIONAL ARBITRATION FORUM TO BE HELD IN PHOENIX, ARIZONA UNDER ITS CODE OF PROCEDURE THEN IN EFFECT. Any aw ard of the arbitrator(s) may be entered as a judgment in any court of competent jurisdiction. Except as may be required by law, neither a party nor an arbitrator may disclose the existence, content, or results of any arbitration hereunder without the prior written consent of both parties. The United Nations Convention on Contracts for the International Sale of Goods shall not apply to this EULA. Should you have any questions concerning this EULA, or if you desire to contact Inborne Technology Corporation for any reason, please contact: Inborne Technology Corporation, 916 E. Baseline Rd., Suite 132, Mesa, Arizona, 85204 USA/Telephone: (480) 497-4004/Facsimile:

(480) 497-2442.

#### 2.3 Technical Help

Technical support is available from the local dealer from which Point of Success Dashboard was purchased, from the Point of Success Dashboard web site at <u>www.pointofsuccess.com</u>, or by calling Inborne Technology Corporation at (480) 497-4004 or toll free (800) 752-3565. Charges for technical support may apply.

#### 2.4 System Requirements

#### System Overview

Point of Success Dashboard is an add-on product for Point of Success point-of-sale software and is made up of two separate components referred to as Client and Uploader. The Point of Success Dashboard Uploader runs locally on a PC computer (Note: Uploader cannot run on a Mac) in the Store where the data is kept. That data is accessed and sent via the Internet to an off-site server and aggregated for reports and analysis. The Point of Success Dashboard Client runs on a PC, a Mac, or an iOS device and connects to the data stored on the Internet server. The client does not necessarily need to run on the computer or network where the data originates in the Store where it is kept on the database server locally. The Client can access Company data from anywhere as long as the computer or device running the client has an Internet connection.

#### **PC System Requirements**

Point of Success Dashboard uses the Arsenal Database Server that underlies Point of Success point-ofsale software for managing and protecting data. The database software, Point of Success point-of-sale, and Point of Success Dashboard Uploader requires a computer running Windows 7 or above. The computer running the database must be on at all times when Point of Success Dashboard Client or Uploader are used. The database computer can be up day and night or started before starting Point of Success Dashboard Uploader and Client.

NOTE: Point of Success Dashboard Uploader can only run on a PC computer. It is not compatible with Mac. The Point of Success Dashboard software designed for Mac can run on and access data for panel, report, chart and graph display on a Mac.

#### **Mac System Requirements**

Point of Success Dashboard requires Mac models running OS X. Specific versions and hardware requirements follow. Dashboard requires one of the following Mac models and versions of OS X. It also requires at least 2GB of memory and 10GB of storage space.

OS X Yosemite v10.10, OS X Mavericks v10.9, OS X Mountain Lion v10.8, OS X Lion v10.7, Mac OS X Snow Leopard v10.6.8

To find model, memory, storage, and version of OS X information, choose About This Mac from the Apple menu.

NOTE: Point of Success Dashboard Uploader can only run on a PC computer. It is not compatible with Mac. The Point of Success Dashboard Client software designed for Mac can run on and access data for panel, report, chart and graph display on a Mac.

#### **iOS Device Requirements**

iOS 9 is required to run the Point of Success Dashboard Client app.

iOS 9 is compatible with these devices.

[iPhone]

iPhone 6s iPhone 6s Plus iPhone 6 iPhone 6 Plus iPhone 5s iPhone 5s iPhone 5 iPhone 4s

[iPad]

iPad Pro (12.9-inch) iPad Pro (9.7-inch) iPad Air 2 iPad Air iPad 4th generation iPad 3rd generation iPad 2 iPad mini 4 iPad mini 3 iPad mini 2 iPad mini

[iPod]

iPod touch 6th generation iPod touch 5th generation

#### **3 Useful Information**

#### 3.1 Overview

#### **Software Overview**

Point of Success Dashboard offers real-time analysis data from the Point of Success POS software to compatible devices. Reports, graphs, and charts are available to help make informed, accurate, and timely business control decisions. Current data is provided every 10 minutes and past data is also available for comparison. All devices display the same information which is accessed from the same location. There is no data lag between devices or computers.

Software is provided to upload current data from each participating store. Sales and cost data is uploaded for display in a variety of forms. This data can be captured for one store or for comparison across stores. Regional access control or role-based control allows administrators to restrict the data

9

displayed based on employee access criteria. All store and user information access is assignable and controllable.

#### 3.2 Subscription Information

Point of Success Dashboard is sold on a subscription basis. Each Company pays for the number of Store locations providing data for comparison and analysis. For example, a submarine shop with two locations would require two subscriptions to provide data for each location. The subscription is paid monthly via credit card on file. Credit card numbers are never stored. Instead, a secure token number from our processor is store allowing us to charge subsequent months.

There is no limit on the number of Users or Stores that can be configured. Users are unlimited and do not require subscriptions, but each Store requires an additional subscription.

### 4 Step-By-Step

#### 4.1 Step 1: Download

#### PC and Mac Downloads

For PC and Mac software downloads, refer to the subscription email provided at the time the subscription started. It will contain links to the client software required to run on PC or Mac as well as administrator and company information which is used for initial setup. The two links will download installation files for the Point of Success Dashboard Client software and the Point of Success Dashboard Uploader software. These two programs will be necessary to successfully upload and see the data from each store.

Use the links to download the two installation files. No other Dashboard software is required on PC or Mac - these two are what run on the computer to upload and access data.

### iOS Device Download and Installation

To access the Point of Success Dashboard software to run on an iOS device, use the App Store

Tap the "App Store" icon from the menu of your iPhone. The App Store icon is blue and contains the letter "A" surrounded by a circle.

Tap "Search" (the button with a magnifying glass on it) at the bottom of the screen

Type "Point of Success Dashboard" in the search field

Tap on the "Get" to complete your purchase. The app itself is free - access to data is with a paid subscription.

Wait for the application to finish downloading and installing on your iPhone.

#### 4.2 Step 2: Installation

## PC Installation (Client and Uploader)

In your web browser, click the link to the program.

Do one of the following:

To install the program immediately, click Open or Run, and then follow the instructions on your screen. Administrator permission required If you're prompted for an administrator password or confirmation, type the password or provide confirmation.

To install the program later, click Save, and then download the installation file to your computer. When you're ready to install the program, double-click the file, and then follow the instructions on your screen. This is a safer option because you can scan the installation file for viruses before you proceed.

### Mac Installation (Client Only)

Point of Success Dashboard for Mac is distributed as a package file, with a .pkg extension.

Double-click on the downloaded package. This will launch an installation wizard for the application. The installation wizard will perform all the necessary tasks to correctly install the application. Once the installation wizard has finished the application will typically be found in the Applications folder, ready to run.

### iOS Device Download and Installation (Mobile Client)

To access the Point of Success Dashboard Client software to run on an iOS device, use the App Store

Tap the "App Store" icon from the menu of your iPhone. The App Store icon is blue and contains the letter "A" surrounded by a circle.

Tap "Search" (the button with a magnifying glass on it) at the bottom of the screen

Type "Point of Success Dashboard" in the search field

Tap on the "Get" to complete your purchase. The app itself is free - access to data is with a paid subscription.

Wait for the application to finish downloading and installing on your iPhone.

#### 4.3 Step 3: Store Setup

Once both the Point of Success Dashboard and the Point of Success Dashboard Uploader have been installed, several steps are necessary to set up Stores, Users, Reports, etc. The first step is to setup Stores.

Run the Point of Success Dashboard software and login using the administrator name and password provided from Inborne Technology.

| Step-By-Step | 11 |
|--------------|----|
|--------------|----|

| Point of Succe | ess Dashboard |            | <u></u> | × |
|----------------|---------------|------------|---------|---|
| 6              |               | Store List |         |   |
| Spointofsu     | ICCESS"       |            |         |   |
| Account        | >             |            |         |   |
| Dashboard      | >             |            |         |   |
| Store List     | >             |            |         |   |
| User List      | >             |            |         |   |
| About          | >             |            |         |   |
|                |               |            |         |   |
|                |               |            |         |   |
|                |               |            |         |   |
|                |               |            |         |   |
|                |               |            |         |   |
| +              |               |            |         |   |

At the top left corner of the software is a three line button that allows the user to access all parts of the Point of Success Dashboard software and setup. Click this button and choose "Store List".

#### 12 Point of Success Dashboard

| Point of Success Dashboard |            | <u></u> | × |
|----------------------------|------------|---------|---|
|                            | Store List |         |   |
|                            |            |         |   |
|                            |            |         |   |
|                            |            |         |   |
|                            |            |         |   |
|                            |            |         |   |
| No data found              |            |         |   |
|                            |            |         |   |
|                            |            |         |   |
|                            |            |         |   |
|                            |            |         |   |
|                            |            |         |   |
| +                          |            |         |   |

When the store list is initially displayed with no stores created the screen will be empty. To add a store to the list, click the "+" in the bottom left corner of the screen.

| Point of | Success Dashb | oard                                     |   | ×   |
|----------|---------------|------------------------------------------|---|-----|
| Cancel   |               | Store Entry                              | S | ave |
|          | Code          | Create the Store code here               |   |     |
|          | Name          | Enter the Store name here                |   |     |
|          | Short Name    | Create the Store short name here         |   |     |
|          | Street 1      |                                          |   |     |
|          | Street 2      |                                          |   |     |
|          | City          |                                          |   |     |
|          | State         |                                          |   |     |
|          | Postal Code   |                                          |   |     |
|          | Phone         |                                          |   |     |
| C        | Contact Name  |                                          |   |     |
| Upl      | oad Password  | Create the Upload Password for the Store |   |     |
|          |               |                                          |   |     |
|          |               |                                          |   |     |
|          |               |                                          |   |     |
|          |               |                                          |   |     |
|          |               |                                          |   |     |
|          |               |                                          |   |     |
|          |               |                                          |   |     |
|          |               |                                          |   |     |
|          |               |                                          |   |     |

In store entry, create the store code, the store name, and upload password for the store. Each store should have a unique code and a unique upload password. This information will be used later to fill in the Point of Success Uploader settings. Click "Save" to save the store information and return to the store list. Click the "+" again to add additional stores. Each store's information is uploaded and accessed separately. It can also be compared to other stores for trend analysis.

#### 4.4 Step 4: User Setup

Once all the stores have been setup, it is time to set up all the users in the system. A user is defined as anyone who uses the system. The label "User" does not designate role base or level of access. Access to data is granted to individuals by the administrator.

| Point of Success Dashboard                                                    |          |            | <u></u> |   | ×   |
|-------------------------------------------------------------------------------|----------|------------|---------|---|-----|
| Cancel                                                                        |          | User Entry |         | S | ave |
| Login Name Myrna<br>User Name Myrna Zurn<br>Email<br>Password Change Password |          |            |         |   |     |
| User's Dashboard Panels<br>Hourly Sales (BURNZURN,TURNZURN)                   | $\hat{}$ |            |         |   |     |
|                                                                               |          |            |         |   |     |
| + Edit                                                                        |          | -          |         |   |     |
| Delete User                                                                   |          |            |         |   |     |
|                                                                               |          |            |         |   |     |
|                                                                               |          |            |         |   |     |

Users are setup using a login name, user name, password, etc. It may streamline entry to setup users and give them access to desired panels at the same time. Panels or reports or charts or graphs are assigned user by user. Each user has their own set of reports or panels they are able to view. This access is set by the administrator.

The login information allows the user to sign in to the dashboard on any device or computer. The same login information is used for access on any device.

| Step-By-Step | 15 |
|--------------|----|
|--------------|----|

| 1 |                                                                                                    |          |          |
|---|----------------------------------------------------------------------------------------------------|----------|----------|
|   | Point of Success Dashboard                                                                                      | <u> </u> | $\times$ |
|   | 6 Back                                                                                                    |          |          |
|   | 1 Date                                                                                                    |          |          |
|   | Select Panel Type                                                                                               |          |          |
|   | There is a second second second second second second second second second second second second second second se |          | <br>     |
|   | Houry Sales                                                                                                    |          | ~        |
|   | Houry Sales                                                                                                    |          |          |
|   | Houry Labor Costs                                                                                               |          | _        |
|   | Houry Order Count                                                                                               |          |          |
|   | Sales Detail - Week to Date                                                                                     |          |          |
|   | Sales Detail - Month to Date                                                                                    |          |          |
|   | Historic Data - Last Week                                                                                       |          |          |
|   | Historic Data - Last Month                                                                                      |          |          |
|   | Product Sales by Category                                                                                       |          |          |
|   | Houry sates the origin                                                                                          |          |          |
|   | Sales Chart - Week to Date                                                                                      |          |          |
|   | Sales Chart - Week to Date                                                                                      |          |          |
|   | Cateriory Sales Chart                                                                                           |          |          |
|   | Hourly Sales Bar Chart                                                                                          |          |          |
|   |                                                                                                    |          |          |
|   |                                                                                                    |          |          |
|   | Delete Panel                                                                                                    |          |          |
|   |                                                                                                    |          |          |
|   |                                                                                                    |          |          |
|   |                                                                                                    |          |          |
|   |                                                                                                    |          |          |
|   |                                                                                                    |          |          |
|   |                                                                                                    |          |          |
|   |                                                                                                    |          |          |
|   |                                                                                                    |          |          |
|   |                                                                                                    |          |          |
|   |                                                                                                    |          |          |
|   |                                                                                                    |          |          |
|   |                                                                                                    |          |          |
|   |                                                                                                    |          |          |

To add reports or panels to a user click the "+" sign. To edit or change information or assignment of an existing panel or report click Edit. To select a panel, click on the down arrow on the bar just below the Select Panel Type heading. This will display the entire list of reports, charts and panels available to assign.

| T Point of Success Dashboard |  |  | ×      |  |  |  |
|------------------------------|--|--|--------|--|--|--|
| - Back                       |  |  |        |  |  |  |
|                              |  |  |        |  |  |  |
| Select Panel Type            |  |  |        |  |  |  |
| Hourly Sales                 |  |  | ~      |  |  |  |
|                              |  |  |        |  |  |  |
| Select Stores to Include     |  |  |        |  |  |  |
| Zurn Grille (BURNZURN)       |  |  | ~      |  |  |  |
| Zum Patio (PATZURN)          |  |  |        |  |  |  |
|                              |  |  | $\sim$ |  |  |  |
|                              |  |  |        |  |  |  |
|                              |  |  |        |  |  |  |
|                              |  |  |        |  |  |  |
|                              |  |  |        |  |  |  |
|                              |  |  |        |  |  |  |
|                              |  |  |        |  |  |  |
|                              |  |  |        |  |  |  |
| Delete Panel                 |  |  |        |  |  |  |
|                              |  |  |        |  |  |  |
|                              |  |  |        |  |  |  |
|                              |  |  |        |  |  |  |
|                              |  |  |        |  |  |  |
|                              |  |  |        |  |  |  |
|                              |  |  |        |  |  |  |
|                              |  |  |        |  |  |  |
|                              |  |  |        |  |  |  |
|                              |  |  |        |  |  |  |
|                              |  |  |        |  |  |  |

Once the Panel Type is assigned, select which stores should be included. If a user should not have access to a particular store, that store can be left off their panel access. After choosing all the appropriate stores for the panel, click the "<-- Back" button. That arrow and button saves the panel assignment and returns to the User's Dashboard Panels list.

All the panels are described by their names. Each panel is available to be assigned by the administrator to as many users as is desired.

#### 4.5 Step 5: Uploader Setup

The Point of Success Dashboard Uploader is the software that runs on one computer for each store and extracts the data necessary to be transmitted or uploaded to the Internet server for access by Point of Success Dashboard.

| Step-By-Step | 17 |
|--------------|----|
|--------------|----|

| Point of Success Dashboard Uploader | - 🗆 X             |
|-------------------------------------|-------------------|
|                                     | Server is stopped |
| Activity Log                        |                   |
| Time                                | Message           |
|                                     |                   |
| -60                                 |                   |
| -40                                 |                   |
| -20                                 |                   |
| About Settings                      | Start Exit        |

When Point of Success Dashboard Uploader first launches it is stopped. In order to start this process, click "Settings" and complete the fields required to function.

| Point of Success Dashboard Uploader                                                                                                    | - 🗆 X             |
|----------------------------------------------------------------------------------------------------|-------------------|
|                                                                                                    | Server is stopped |
| Settings                                                                                                    |                   |
| Company Code: Required<br>Store Code: Required<br>Upload Password: Required<br>Verify Company Information<br>Start Hour for Day: 0 	 Note: 0 = midnight<br>Start upload server when Windows starts<br>Automatically start server after 10 	 seconds | Cancel            |
| Boomarang Diner                                                                                                    | Lone Grove        |
| About                                                                                                    | Start Exit        |

1. The Company Code is provided as part of the purchased subscription. A setup letter should have been emailed containing the Company Code. The Company Code orgainzes all the stores under it and is how the system keeps the Company information together, private, and protected.

2. The Store Code is the code that was setup during initial setup by the administrator. Each store has its own unique code and it should be filled in here.

3. The Upload Password is established during store entry and is unique to each store.

4. Once all three of the above fields have been properly completed, pressing "Verify Company

Information" will connect to the Internet server and retrieve the labels for the Company and Store. These labels will appear to the right of the fields.

| Point of Success Dashboard Uploader          | Point of Success Dashboard      |             |
|----------------------------------------------|---------------------------------|-------------|
|                                              | Cancel                          | Store Entry |
| Settings                                     | Code BURNZURN                   |             |
|                                              | Name Zurn Grille                |             |
| Store Code: BURNZURN Zum Grille              | Short Name BurnZurn             |             |
| Upload Password: 321                         | Street 1                        |             |
| Verify Company Prmation                      | Street 2                        |             |
| Start Hour for Day: 0 🗘 Note: 0 = midnig t   | State                           |             |
| Start upload server when Windows starts      | Postal Code                     |             |
| Automatically start server after 10 🗘 second | Phone                           |             |
| Boomarang Diner                              | Contact Name                    |             |
| About Settings                               | Upload Password Change Password |             |

In Store Entry, the Code for the store and the upload password for the store are created by the administrator. Those two pieces of information are used to setup the Point of Success Dashboard Uploader. All stores have their own unique information and each store's uploaded sends data to the Internet server in order to be used for reporting, analysis and comparison.

Once these settings are complete, click Save. The Point of Success Dashboard Uploader will start with these settings. The Point of Success Dashboard Uploader will upload 14 months of historical data for comparison and will upload new data every 10 minutes.

| Point of Success Dashbe | oard Uploader    | :                                               |
|-------------------------|------------------|-------------------------------------------------|
| 11/                     |                  | Server is running                               |
| 11/2-3                  | Activity Log     |                                                 |
|                         | Time             | Message                                         |
| 100                     | 5-2-2016 3:44 PM | Server started                                  |
|                         | 5-2-2016 3:44 PM | No new hourly sales data to upload for 5-1-2016 |
|                         | 5-2-2016 3:44 PM | No new category sales to upload for 5-1-2016    |
|                         | 5-2-2016 3:44 PM | No new labor cost data to upload for 5-1-2016   |
| - 0                     | 5-2-2016 3:44 PM | No new hourly sales data to upload for 5-2-2016 |
|                         | 5-2-2016 3:44 PM | No new category sales to upload for 5-2-2016    |
|                         | 5-2-2016 3:44 PM | No new labor cost data to upload for 5-2-2016   |
| - 40                    |                  |                                                 |
| N STATE                 |                  |                                                 |
| 20                      |                  |                                                 |
| 1 - 9                   |                  |                                                 |
|                         |                  |                                                 |
| About Setting           | s                | Stop Exit                                       |

If the Point of Success Dashboard Uploader has been started, it will show "Server is running" in the top right corner. Details of the upload including the data and data being uploaded are echoed in the Activity Log.

#### 4.6 Step 6: Using Dashboard

Dashboard PC / Mac / iOS

Once all the setup is complete and data has been uploaded, Dashboard is the way to access the data for analysis, management, comparison, and action.

Dashboard operates similarly on all platforms. When it is initially launched, Dashboard defaults to the current date. According to the login information it will display all the Panels that have been configured to display for the User defined.

## **Dashboard Usage**

At the top of the Point of Success Dashboard there are a few controls.

| Point of Success Dashboard |                | 1 <u>111</u> 1 |   | × |
|----------------------------|----------------|----------------|---|---|
| =                          | Zurn Delicious |                |   |   |
| May 4, 2016 - Wednesday    |                | a              | 4 | C |

\_

×

The Date displayed is also a button control that allows the date to be changed to any date. Click the date and change it to view Panels from a different day.

The "aA" button allows the font size to be adjusted. Press the button and then press "a" or "A" to change the font size.

The counterclockwise circle refreshes the data. If the data has been displayed for a period of time and needs to be refreshed, press this button. The data is always refreshed when a new date is chosen or on initial access.

The three lines provided above the data allow access to the login, settings, stores, users, and about information.

### **Panel Examples**

The Panels below are provided for comparison and business analysis. The only Panel that does not provide comparison is the Product Sales by Category - the categories may vary widely between stores and is therefore not useful for comparison.

In these examples there are three stores: BurnZurn (Zurn Grille), Patio Zurn, and TurnZurn (Zurn Food Truck) all under the Zurn Delicious company. Comparisons between the stores and totals help manage the stores individually and help determine where management attention and focus should be.

| =                                                              |                                    |                                                         |                          | Zurn De                                                         |
|----------------------------------------------------------------|------------------------------------|---------------------------------------------------------|--------------------------|-----------------------------------------------------------------|
| n 7, 2016 - Tł                                                 | nursday                            |                                                         |                          |                                                                 |
| Hourly Sales                                                   |                                    |                                                         |                          |                                                                 |
| -                                                              |                                    |                                                         |                          |                                                                 |
| lime                                                           | BurnZurn                           | PatioZurn                                               | TurnZurn                 | Total                                                           |
| 11me<br>8:00 am                                                | BurnZurn                           | PatioZurn<br>23.96                                      | TurnZurn                 | Total<br>\$23.96                                                |
| 11me<br>8:00 am<br>9:00 am                                     | 98.11                              | PatioZurn<br>23.96<br>95.41                             | TurnZurn                 | Total<br>\$23.96<br>\$193.52                                    |
| 11me<br>8:00 am<br>9:00 am<br>10:00 am                         | 98.11<br>18.69                     | PatioZurn<br>23.96<br>95.41<br>52.64                    | TurnZurn<br>0.75         | Total<br>\$23.96<br>\$193.52<br>\$72.08                         |
| 11me<br>8:00 am<br>9:00 am<br>10:00 am<br>11:00 am             | 98.11<br>18.69<br>387.54           | PatioZurn<br>23.96<br>95.41<br>52.64<br>36.95           | 0.75<br>209.66           | Total<br>\$23.96<br>\$193.52<br>\$72.08<br>\$634.15             |
| 11me<br>8:00 am<br>9:00 am<br>10:00 am<br>11:00 am<br>12:00 pm | 98.11<br>98.69<br>387.54<br>124.19 | PatioZurn<br>23.96<br>95.41<br>52.64<br>36.95<br>182.05 | 0.75<br>209.66<br>271.70 | Total<br>\$23.96<br>\$193.52<br>\$72.08<br>\$634.15<br>\$577.94 |

| 7, 2016 - Thi | ursday     |            |            |            |  | aA |
|---------------|------------|------------|------------|------------|--|----|
| lourly Sales  |            |            |            |            |  |    |
| ime           | BurnZurn   | PatioZurn  | TurnZurn   | Total      |  |    |
| 8:00 am       |            | 23.96      |            | \$23.96    |  |    |
| ):00 am       | 98.11      | 95.41      |            | \$193.52   |  |    |
| 0:00 am       | 18.69      | 52.64      | 0.75       | \$72.08    |  |    |
| 1:00 am       | 387.54     | 36.95      | 209.66     | \$634.15   |  |    |
| 2:00 pm       | 124.19     | 182.05     | 271.70     | \$577.94   |  |    |
| :00 pm        | 110.94     | 225.25     | 181.48     | \$517.67   |  |    |
| 2:00 pm       | 39.74      | 86.60      | 69.82      | \$196.16   |  |    |
| :00 pm        | 55.76      | 64.90      | 58.34      | \$179.00   |  |    |
| l:00 pm       | 38.78      | 86.99      | 67.70      | \$193.47   |  |    |
| i:00 pm       | 101.92     | 113.90     | 94.22      | \$310.04   |  |    |
| i:00 pm       | 205.46     | 240.41     | 116.85     | \$562.72   |  |    |
| ':00 pm       | 212.59     | 52.70      | 96.14      | \$361.43   |  |    |
| 8:00 pm       | 117.65     | 74.61      | 3.87       | \$196.13   |  |    |
| 0:00 pm       | 49.20      |            |            | \$49.20    |  |    |
| 0:00 pm       | 18.99      |            |            | \$18.99    |  |    |
| Totals        | \$1,579.56 | \$1,336.37 | \$1,170.53 | \$4,086.46 |  |    |

Hourly Sales: Sales by hour with totals by hour and location. Supports multiple locations.

## **Hourly Labor Cost**

| Point of Suc     | cess Dashboard | ł         |          |               |  | - 0 |  |
|------------------|----------------|-----------|----------|---------------|--|-----|--|
| =                |                |           |          | Zurn Deliciou |  |     |  |
| an 7, 2016 - Thu | ırsday         |           |          |               |  | aA  |  |
| Hourly Labor     | Costs          |           |          |               |  |     |  |
| Time             | BurnZurn       | PatioZurn | TurnZurn | Total         |  |     |  |
| 7:00 am          |                | 0.72      |          | \$0.72        |  |     |  |
| 8:00 am          |                | 33.81     | 0.75     | \$34.56       |  |     |  |
| 9:00 am          |                | 39.77     | 9.14     | \$48.91       |  |     |  |
| 10:00 am         | 6.55           | 39.77     | 17.50    | \$63.82       |  |     |  |
| 11:00 am         | 13.45          | 43.67     | 17.50    | \$74.62       |  |     |  |
| 12:00 pm         | 8.78           | 48.77     | 17.50    | \$75.05       |  |     |  |
| 1:00 pm          | 2.15           | 43.22     | 17.77    | \$63.14       |  |     |  |
| 2:00 pm          |                | 29.19     | 25.55    | \$54.74       |  |     |  |
| 3:00 pm          |                | 21.37     | 17.40    | \$38.77       |  |     |  |
| 4:00 pm          | 0.25           | 20.92     | 16.10    | \$37.27       |  |     |  |
| 5:00 pm          | 12.90          | 40.07     | 21.05    | \$74.02       |  |     |  |
| 6:00 pm          | 18.15          | 45.83     | 19.65    | \$83.63       |  |     |  |
| 7:00 pm          | 18.15          | 38.00     | 16.30    | \$72.45       |  |     |  |
| 8:00 pm          | 10.31          | 33.65     | 4.89     | \$48.85       |  |     |  |
| 9:00 pm          | 3.71           | 21.42     |          | \$25.13       |  |     |  |
| Totals           | \$94.40        | \$500.18  | \$201.10 | \$795.68      |  |     |  |

Hourly Labor Costs: Hourly estimate of labor cost for hourly clocked in employees. Supports multiple locations.

## **Hourly Order Count**

| Point of Suc     | ccess Dashboard | ł         |          |         |
|------------------|-----------------|-----------|----------|---------|
| $\equiv$         |                 |           |          | Zurn De |
|                  |                 |           |          |         |
| an 7, 2016 - Thu | ursday          |           |          |         |
| Hourly Order     | Count           |           |          |         |
| Time             | BurnZurn        | PatioZurn | TurnZurn | Total   |
| 8:00 am          |                 | 1         |          | 1       |
| 9:00 am          | 1               | 4         |          | 5       |
| 10:00 am         | 2               | 4         | 1        | 7       |
| 11:00 am         | 8               | 2         | 25       | 35      |
| 12:00 pm         | 15              | 10        | 31       | 56      |
| 1:00 pm          | 14              | 9         | 20       | 43      |
| 2:00 pm          | 7               | 5         | 7        | 19      |
| 3:00 pm          | 6               | 6         | 10       | 22      |
| 4:00 pm          | 3               | 5         | 7        | 15      |
| 5:00 pm          | 7               | 5         | 9        | 21      |
| 6:00 pm          | 10              | 10        | 7        | 27      |
| 7:00 pm          | 14              | 4         | 6        | 24      |
| 8:00 pm          | 5               | 5         | 1        | 11      |
| 9:00 pm          | 3               |           |          | 3       |
| 10:00 pm         | 1               |           |          | 1       |
| Totals           | 96              | 70        | 124      | 290     |

Hourly Order Count: Count of completed orders by hour. Supports multiple locations.

## Sales Detail Week to Date

| Point of Succe      | ess Dashboard |          |            |              |           |            | <u> 1997</u> |   | × |
|---------------------|---------------|----------|------------|--------------|-----------|------------|--------------|---|---|
| =                   |               |          |            | Zurn Delicio | ous       |            |              |   |   |
| Jan 7, 2016 - Thurs | day           |          |            |              |           |            | a            | A | C |
| Sales Detail - W    | eek to Date   |          |            |              |           |            |              |   | ^ |
| Store               | Net Sales     | Orders # | Avg Ticket | Voids #      | Discounts | Discount % |              |   |   |
| BurnZurn            | 6,266.60      | 406      | 15.43      | 3            | -236.24   | 3.77%      |              |   |   |
| PatioZurn           | 6,507.40      | 330      | 19.72      | 2            | -138.57   | 2.13%      |              |   |   |
| TurnZurn            | 6,110.65      | 559      | 10.93      | 4            | -27.87    | 0.46%      |              |   |   |
| Totals              | \$18,884.65   | 1,295    | \$14.58    | 9            | -\$402.68 | 0.46%      |              |   |   |

Sales Detail – Week to Date: Net sales, order count, average ticket, number of voided orders, discount and discount percentage. Supports multiple locations.

## Sales Detail Month to Date

| Point of Success     | ss Dashboard |          |            |              |           |            | 1 <u>11</u> 1 |    | × |
|----------------------|--------------|----------|------------|--------------|-----------|------------|---------------|----|---|
| $\equiv$             |              |          |            | Zurn Delicio | ous       |            |               |    |   |
| Jan 7, 2016 - Thursc | day          |          |            |              |           |            |               | аA | C |
| Sales Detail - Me    | onth to Date |          |            |              |           |            |               |    | ^ |
| Store                | Net Sales    | Orders # | Avg Ticket | Voids #      | Discounts | Discount % |               |    |   |
| BurnZurn             | 8,322.07     | 475      | 17.52      | 5            | -263.79   | 3.17%      |               |    |   |
| PatioZurn            | 10,213.46    | 488      | 20.93      | 4            | -243.48   | 2.38%      |               |    |   |
| TurnZurn             | 5,714.58     | 518      | 11.03      | 5            | -37.96    | 0.66%      |               |    |   |
| Totals               | \$24,250.11  | 1,481    | \$16.37    | 14           | -\$545.23 | 0.66%      |               |    |   |

Sales Detail – Month to Date: Net sales, order count, average ticket, number of voided orders, discount and discount percentage. Supports multiple locations.

### Historical Data Last Week/Last Month

| Point of S      | uccess Dashboar         | d                        |                           |                            |                          |                           | _ |   | × |
|-----------------|-------------------------|--------------------------|---------------------------|----------------------------|--------------------------|---------------------------|---|---|---|
| =               |                         |                          |                           | Zurn Deli                  | cious                    |                           |   |   |   |
| Jan 7, 2016 - T | hursday                 |                          |                           |                            |                          |                           | a | A | C |
| Historic Dat    | a - Last Week           |                          |                           |                            |                          |                           |   |   | ^ |
| Store           | Net Sales Last<br>Week  | Net Sales LY<br>Variance | Order Count<br>Last Week  | Order Count<br>LY Variance | Avg Ticket<br>Last Week  | Avg Ticket LY<br>Variance |   |   |   |
| BurnZurn        | 10,163.47               | 100.00%                  | 481                       | 100.00%                    | 21.13                    | 0.00%                     |   |   |   |
| PatioZurn       | 13,787.86               | 100.00%                  | 610                       | 100.00%                    | 22.60                    | 0.00%                     |   |   |   |
| TurnZurn        | 6,480.89                | 100.00%                  | 541                       | 100.00%                    | 11.98                    | 0.00%                     |   |   |   |
| Totals          | \$30,432.22             | 100.00%                  | 1,632                     | 100.00%                    | \$18.65                  | INF                       |   |   |   |
| Historic Dat    | a - Last Month          | 1                        |                           |                            |                          |                           |   |   |   |
| Store           | Net Sales Last<br>Month | Net Sales LY<br>Variance | Order Count<br>Last Month | Order Count<br>LY Variance | Avg Ticket<br>Last Month | Avg Ticket LY<br>Variance |   |   |   |
| BurnZurn        | 44,607.25               | 100.00%                  | 2379                      | 100.00%                    | 18.75                    | 0.00%                     |   |   |   |
| PatioZurn       | 70,986.81               | 100.00%                  | 2915                      | 100.00%                    | 24.35                    | 0.00%                     |   |   |   |
| TurnZurn        | 38,630.61               | 100.00%                  | 2945                      | 100.00%                    | 13.12                    | 0.00%                     |   |   |   |
| Totals          | \$154,224.67            | 100.00%                  | 8,239                     | 100.00%                    | \$18.72                  | INF                       |   |   |   |

Historic Data – Last Week: Net sales last week, variance of weekly sales during the same week last year, order count, last year variance, average ticket last week and variance from last year. Supports multiple locations.

Historic Data – Last Month: Net sales last month, variance of monthly sales during the same month last year, order count, last year variance, average ticket last month and variance from last year. Supports multiple locations.

## **Product Sales by Category**

| Point of Success Dash  | hboard           |           |            |
|------------------------|------------------|-----------|------------|
| =                      |                  |           | Zurn Delic |
|                        |                  |           |            |
| lan 7, 2016 - Thursday |                  |           |            |
| Product Sales by Cate  | egory - BurnZurn |           |            |
| Category               | Yesterday        | Last Week | Last Month |
| A La Carte             | 0.00             | 103.97    | 2,265.26   |
| Appetizers             | 72.94            | 763.14    | 3,261.11   |
| Beverages              | 12.10            | 106.32    | 560.79     |
| Catering               | 0.00             | 2.40      | 203.66     |
| Delivery Charge        | -19.25           | -136.10   | -579.34    |
| Desserts               | 8.65             | 120.73    | 302.12     |
| Entrees                | 258.13           | 4,454.54  | 17,208.35  |
| Gift Certificate       | 0.00             | 0.00      | 0.00       |
| Ingredient             | 238.50           | 972.99    | 3,330.23   |
| Pizza                  | 443.72           | 3,724.78  | 17,677.13  |
| Side Dish              | 17.45            | 68.42     | 382.93     |

Product Sales by Category: Total sales by product category for yesterday, last week and last month. Supports one store per panel.

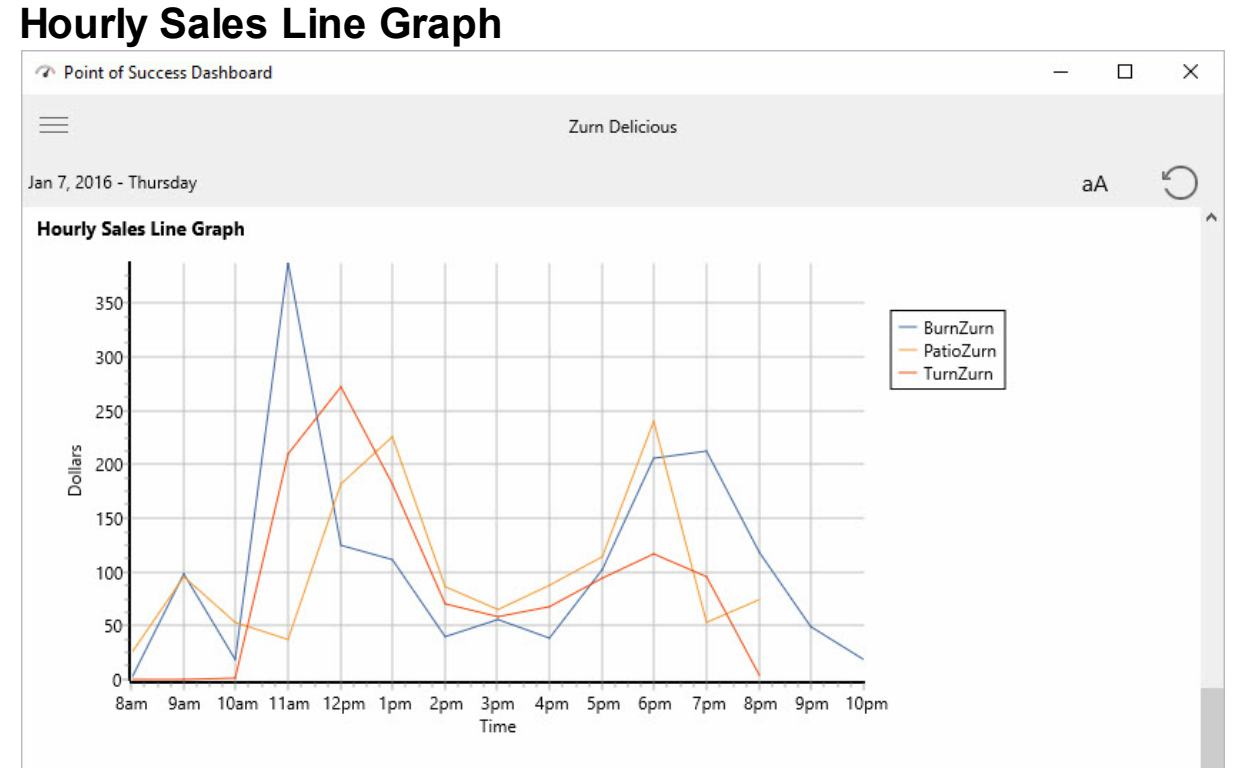

#### Hourly Sales Line Graph: Hourly sales represented in a line graph. Supports multiple stores.

## Labor Cost Line Graph

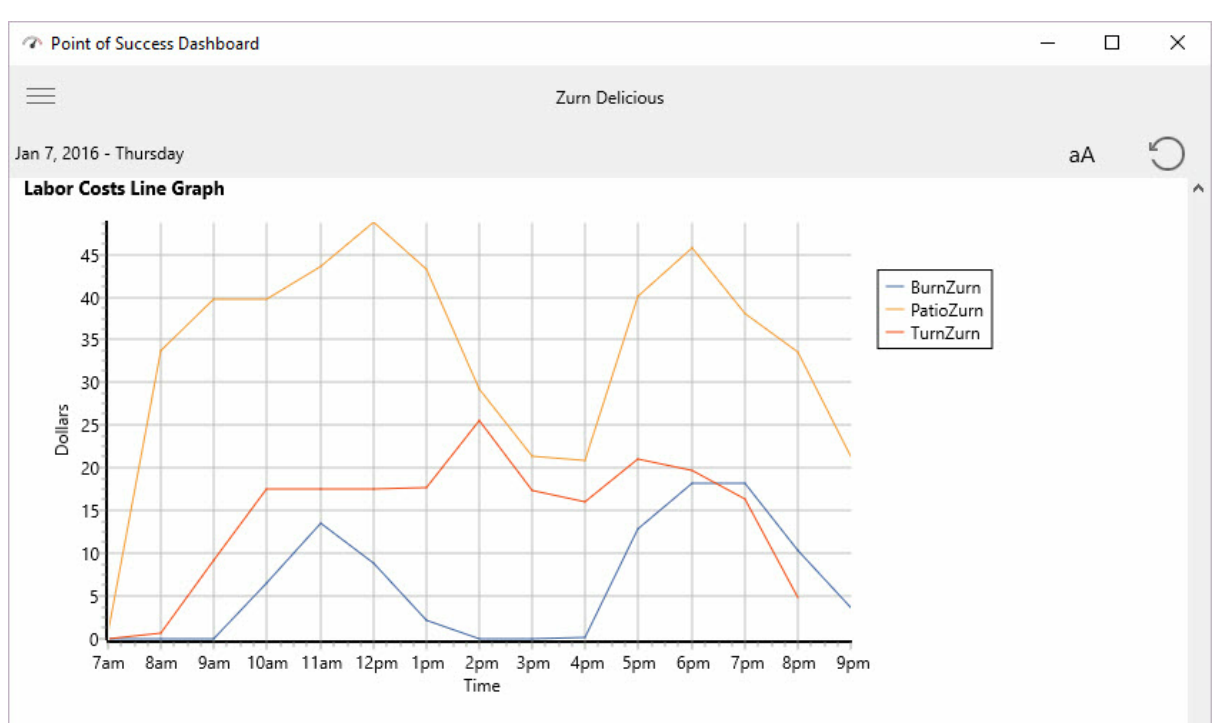

Labor Cost Line Graph: Labor cost line graph by hour for hourly clocked in employees. Supports multiple locations.

## Sales Chart Week to Date

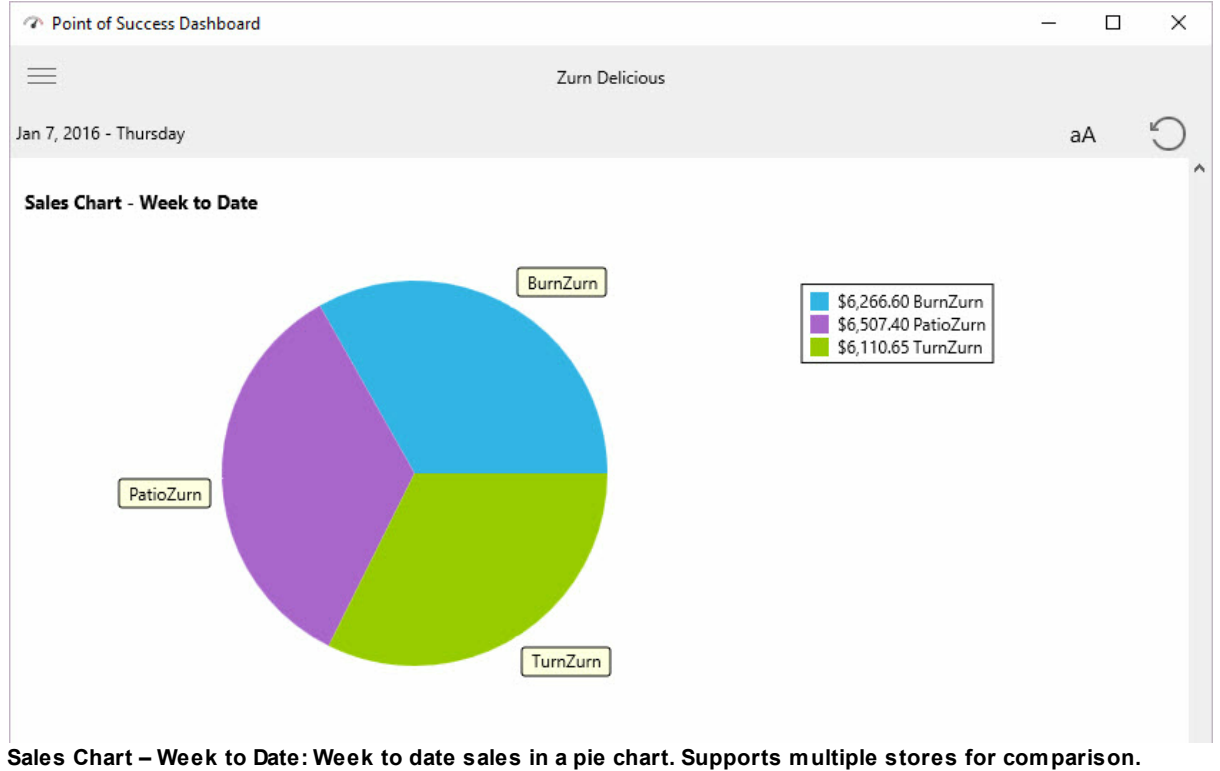

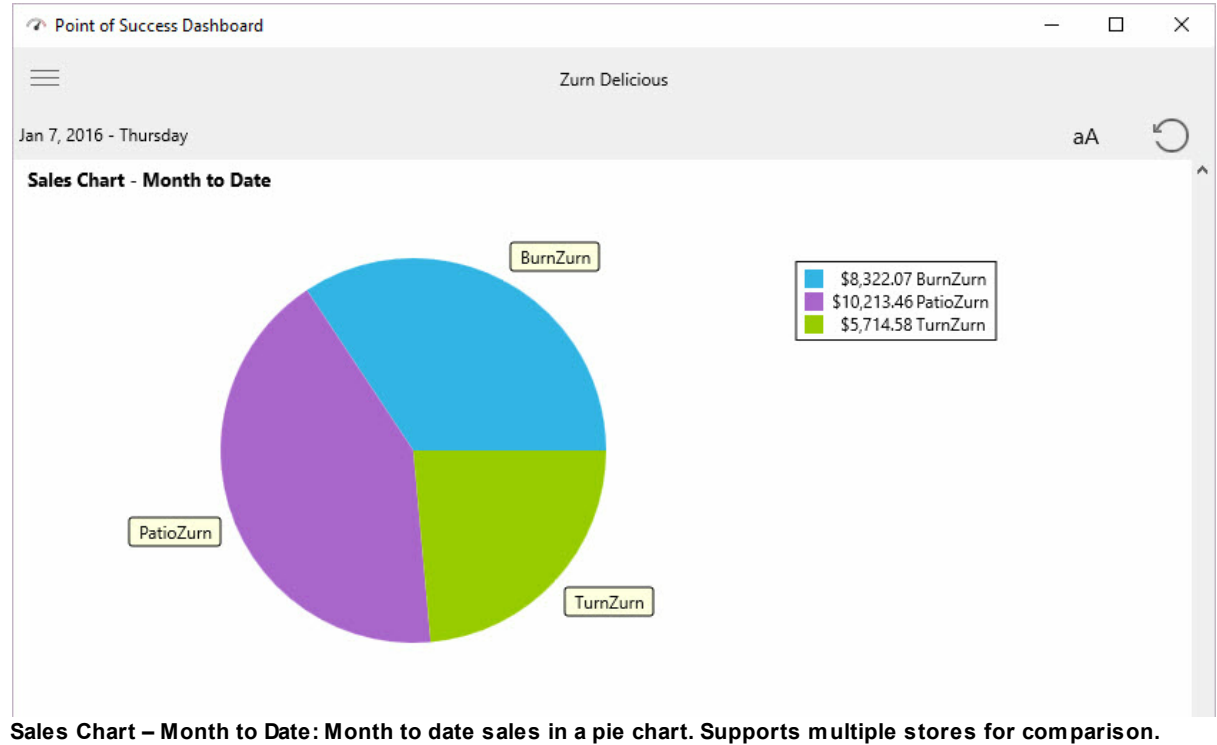

### Sales Chart Month to Date

## **Category Sales Chart**

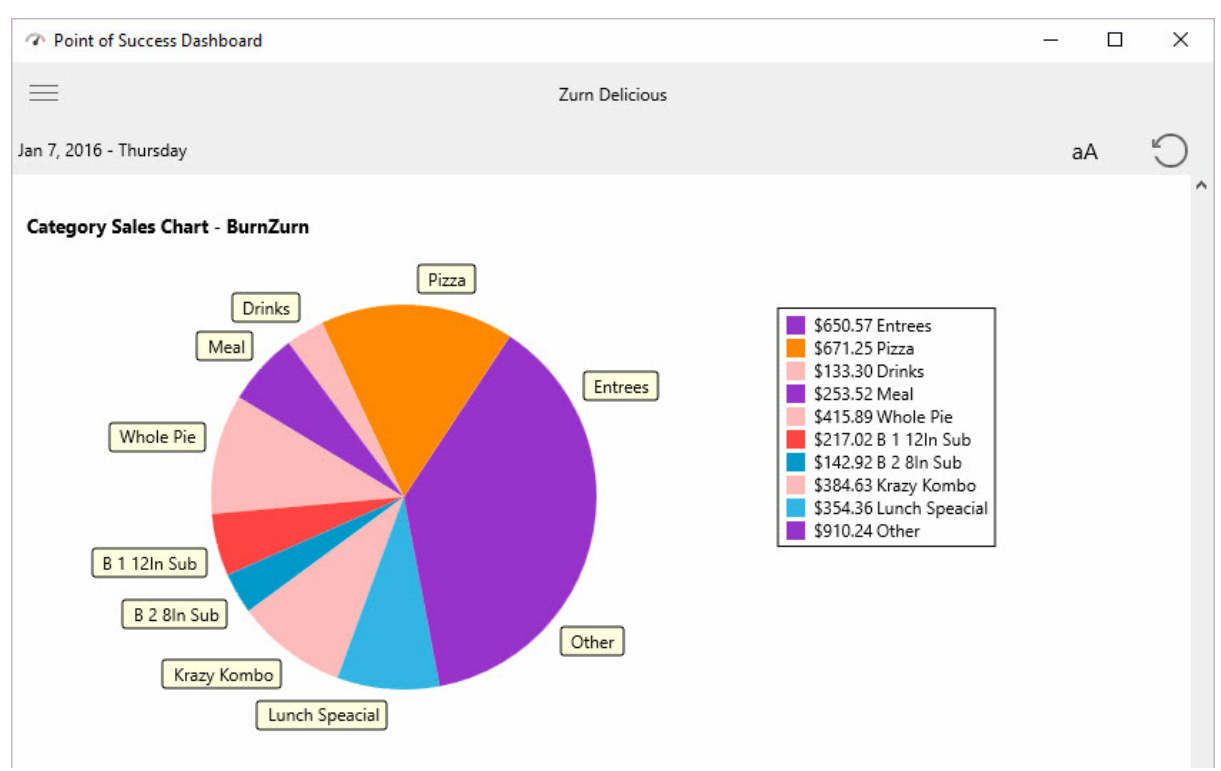

Category Sales Chart: Pie chart of total sales by product category for one location. Set up a panel for each store.

## **Hourly Sales Bar Chart**

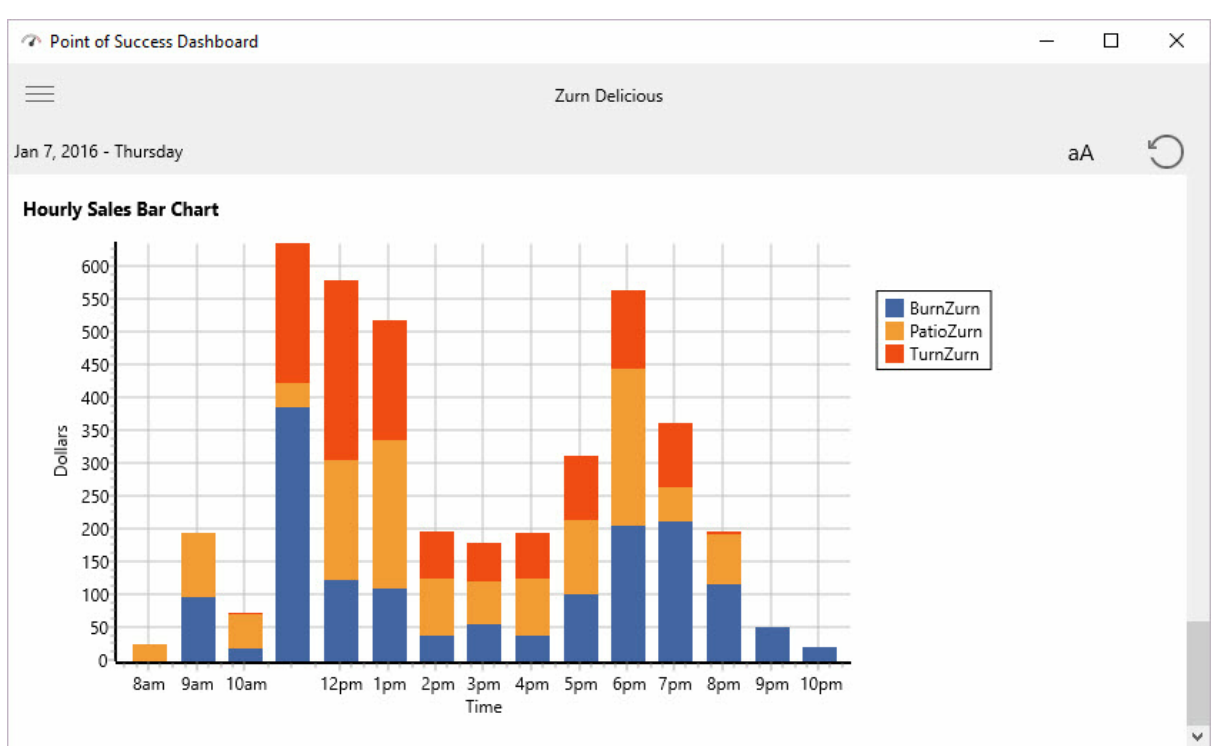

Hourly Sales Bar Chart: Stacked bar chart for sales by hour of the day. Supports multiple locations.

## 5 Removing Dashboard

#### 5.1 Uninstall Dashboard

### PC Computer

To uninstall Point of Success Dashboard and Point of Success Dashboard Uploader from a PC, use the Control Panel, Uninstall a Program. Find the program you want to uninstall and click it. Then click Uninstall. Follow the instructions on the screen.

### Mac Computer

To uninstall Point of Success Dashboard and Point of Success Dashboard Uploader from a Mac, find the program you want to uninstall. Click and drag the program icon to the Trash. This will uninstall the program.

## iOS Devices

To uninstall Point of Success Dashboard and Point of Success Dashboard Uploader from a iOS, find the app you want to uninstall. Touch and hold the icon until it moves and gets an "X" on the top of the icon. Touch the "X" to remove the app from the device.

### 6 Troubleshooting (FAQ)

#### 6.1 FAQ

30

FAQ list

Q. Some data is missing. Can I refresh my data?

**A.** The dates of the data uploaded to the Dashboard servers are detected and only new data is uploaded. If desired, all the existing data can be removed and then the next time the Uploader runs it will automatically upload all 14 months worth of data again. Initial upload takes several minutes.

Q. My data is not being updated even though my Uploader is running. What can I do?

**A.** The simplest solution to resume data transmission is to stop and start the Point of Success Dashboard Uploader. This will resume uploading data according to the data detected on the server.

Q. How long does the initial upload take?

**A.** It is difficult to provide an estimate as to how long data uploads take to perform. The initial upload will take several minutes. Thereafter, every 10 minutes a new upload will occur which will only take a few seconds.

Q. I can't see all my stores on my Dashboard. Why?

**A.** When Users are setup in the Dashboard system, their Panels are assigned to them. To troubleshoot any reports that may contain or lack information expected, go to the Users List, choose the User having trouble, and review all the Panels (and the stores associated with the Panels) that are assigned to User. Edit, change, delete, or add additional configuration if necessary so that all information is displayed.

Q. My account has been suspended. What can I do?

**A.** When Point of Success Dashboard is initially setup, a subscription is created with an associated credit card. That card is charged each month to keep the subscription running. There is a 15 day grace period allowed, but if the credit card cannot be charged the account will be suspended. The account will not be deleted for a period of time. Renewing credit card information ensures no interruption of service.

Q. How many stores can setup?

**A.** The number of stores established under one company is unlimited, however each store must have its own subscription to upload and access data.

Q. How much data is available to review in Dashboard?

A. The uploader loads 14 months of data initially and uploads incremental new data every 10 minutes.

Q. Does the Uploader have to run overnight or when the business in not open?

**A.** No. The Uploader transmits data to the Internet server. It will attempt to upload data every 10 minutes. If there is not data it will not upload anything. If it has been off for a period of time it will upload what is missing from the time period in which it was not running. A warning will be displayed in Dashboard if a store has not uploaded data for a reasonable amount of time.

31

# Index

## - + -

+ 10, 13

## - 1 -

10 minutes1614 months16

## - A -

aA 20 Activity Log 16 administrator 9, 13 Administrator permission required 9 Applications folder 9 Arsenal Database 7 Arsenal Database Server 7

## - B -

Bar Chart 20

## - C -

Company Code 16 Company Information 16 Company Name 16 Copyright 4 counterclockwise circle 20

## - D -

Download 9

## - E -

EULA 5

## - H -

Historical Data Last Month20Historical Data Last Week20Hourly Labor Cost20Hourly Order Count20Hourly Sales20Hourly Sales Bar Chart20Hourly Sales Line Graph20

## - | -

16 Internet server iOS 20 iOS Device Download 9 iOS Device Download and Installation 9 iOS Device Requirements 7 iPad 4 iPhone 4 iPod 4 iPod touch 4

## - L -

Labor Cost Line Graph 20 login name 13

## - M -

Mac 20 Mac Downloads 9 Mac Installation 9 Mac System Requirements 7 Month to Date 20

## - 0 -

Open 9

## - P -

Panel Examples20Panel Type13Panels13, 20password13

PC and Mac Downloads 9 PC Installation 9 PC System Requirements 7 permission 9 Point of Success Dashboard Uploader 16 Product Sales by Category 20

Run 9

Sales Bar Chart 20 Sales Chart Month to Date 20 Sales Chart Week to Date 20 Sales Detail Month to Date 20 Sales Detail Week to Date 20 Save 16 Select Panel Type 13 Server is running 16 Settings 16 Store 10 Store Code 16 Store Entry 16 Store List 10 Store Setup 10

- T -

Technical support7The "aA" button20trademarks4

## - U -

Upload 16 Upload Password 16 Uploader 16 Uploader Setup 16 User 13 user name 13 User Setup 13 User's Dashboard Panels 13

## - V -

Verify Company Information 16

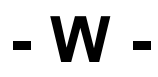

Week to Date 20